# Handleiding voor **Android**

Voor smartphone en tablet

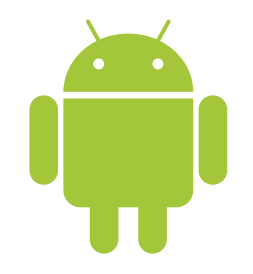

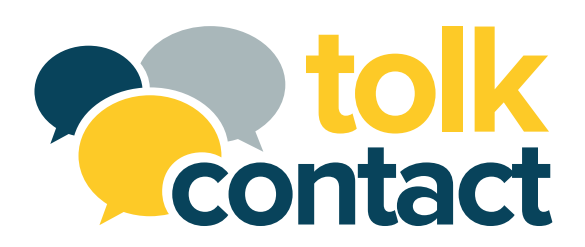

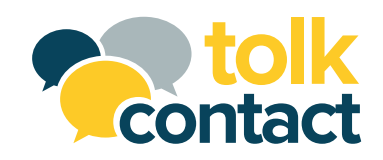

# Inhoud

| Installeer de Tolkcontact-app       | 3  |
|-------------------------------------|----|
| Inloggen op de Tolkcontact-app      | 4  |
| Het gebruikersscherm                | 5  |
| Contacten                           | 6  |
| Hoe ontvang je een telefoongesprek? | 8  |
| Hoe voer je een telefoongesprek?    | 9  |
| Toetsen                             | 11 |
| Instellingen                        | 12 |

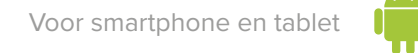

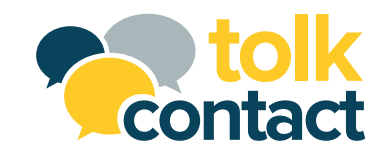

### Installeer de Tolkcontact app

- 1. Open de Google Play Store.
- 2. Zoek op **Tolkcontact**, de app komt dan tevoorschijn in de lijst.
- 3. Klik op de applicatie.
- 4. Klik op **Installeren**.
- 5. Klik op **Accepteren & downloaden**, de Tolkcontact-app wordt nu geïnstalleerd.
- Klik op **Open** om de applicatie te starten. Of zoek de applicatie op uw telefoon/tablet. Het icoon van de applicatie staat hieronder afgebeeld.

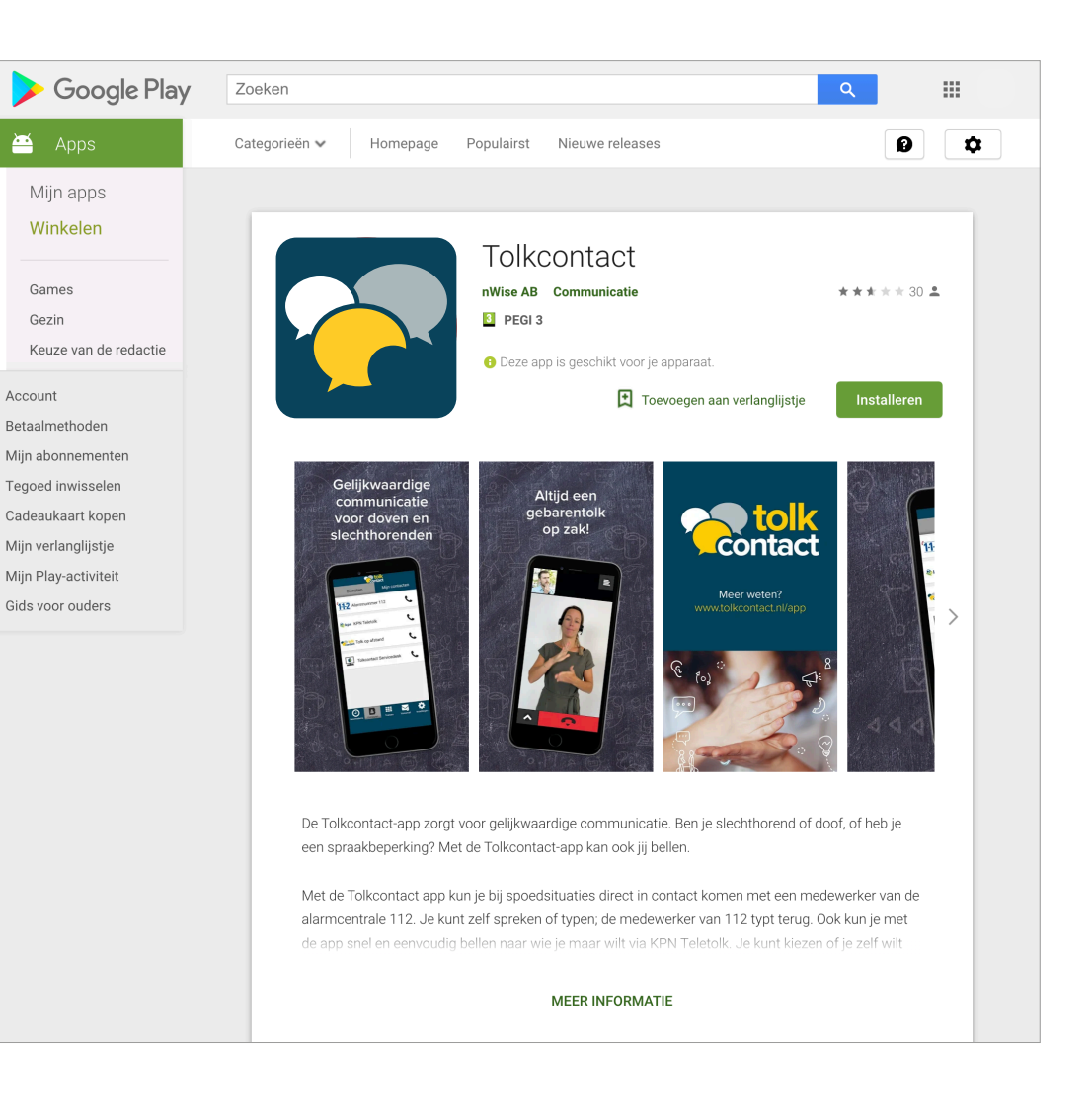

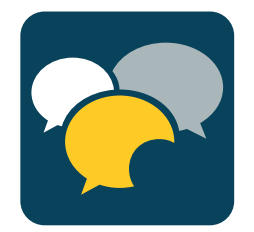

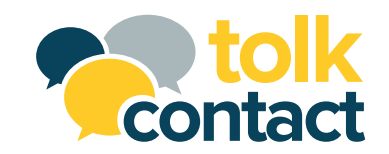

### Inloggen op de Tolkcontact app

- 1. Klik na installatie op **Open** of op het icoon van de Tolkcontact-app. De inlogstatus wordt getoond.
- Ben je al geregistreerd? Vul je gebruikersnaam en wachtwoord in, die heb je via de e-mail ontvangen. Na het invullen klik je op **Inloggen**.
   De pagina Contacten met diverse diensten worden getoond. En de netwerkinstellingen worden getest.
- 3. Heb je nog geen account? Ga naar **www.tolkcontact.nl/app** en meld je daar aan.
- Weet je je wachtwoord niet meer, dan kun je contact@tolkcontact.nl mailen en je wachtwoord opvragen.

| ▲ III 즉, ♡□ ▲                               |
|---------------------------------------------|
| <b>Contact</b>                              |
| Gebruikersnaam:                             |
|                                             |
|                                             |
| Wachtwoord:                                 |
|                                             |
| Bij het gebruik van deze app zijn           |
| de <u>algemene voorwaarden</u> en de        |
| privacyverklaring van toepassing            |
| voorwaarden                                 |
| 🖂 lk ga akkoord met de                      |
| privacyverklaring                           |
| Een account nodig? - Ga naar <u>Ga naar</u> |
| www.tolkcontact.nl/appvoor meer             |
| monnatie.                                   |
|                                             |
| Inloggen                                    |
|                                             |
| Afsluiten                                   |
|                                             |

Let op! De gebruikersnaam en het wachtwoord worden na de eerste keer inloggen opgeslagen en bewaard op je mobiele telefoon en/of tablet. Vanaf nu zal Tolkcontact automatisch inloggen wanneer het programma gestart wordt.

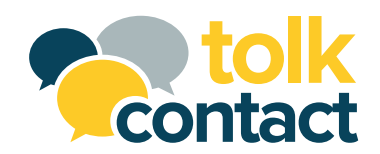

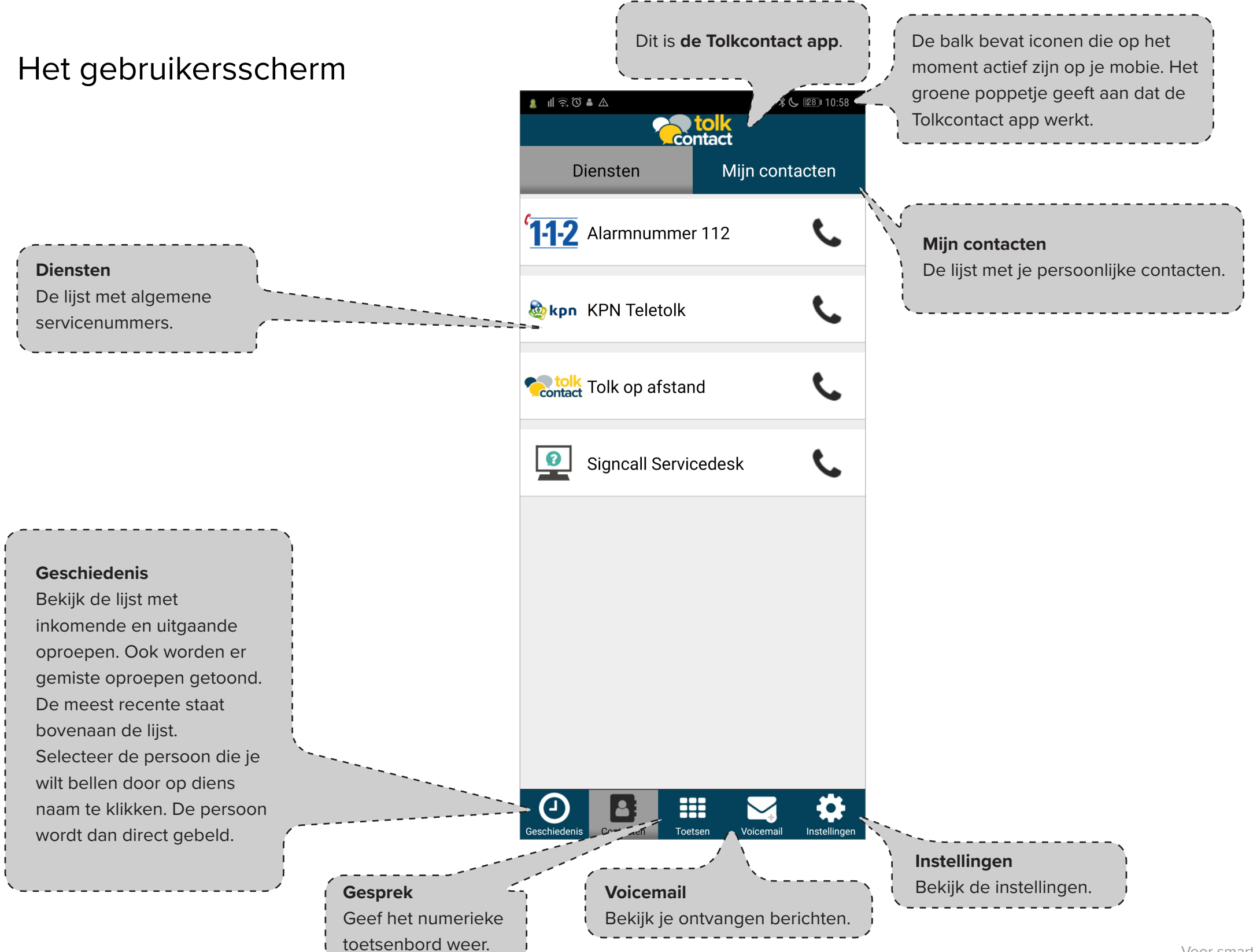

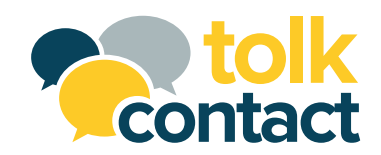

# Contacten (1)

- 1. Klik op **Diensten**.
- De nummers van verschillende servicediensten worden weergegeven.
- 3. Selecteer de servicedienst die je wilt bellen door op de groene telefoonhoorn achter de servicenaam te klikken. Het nummer wordt direct gebeld.

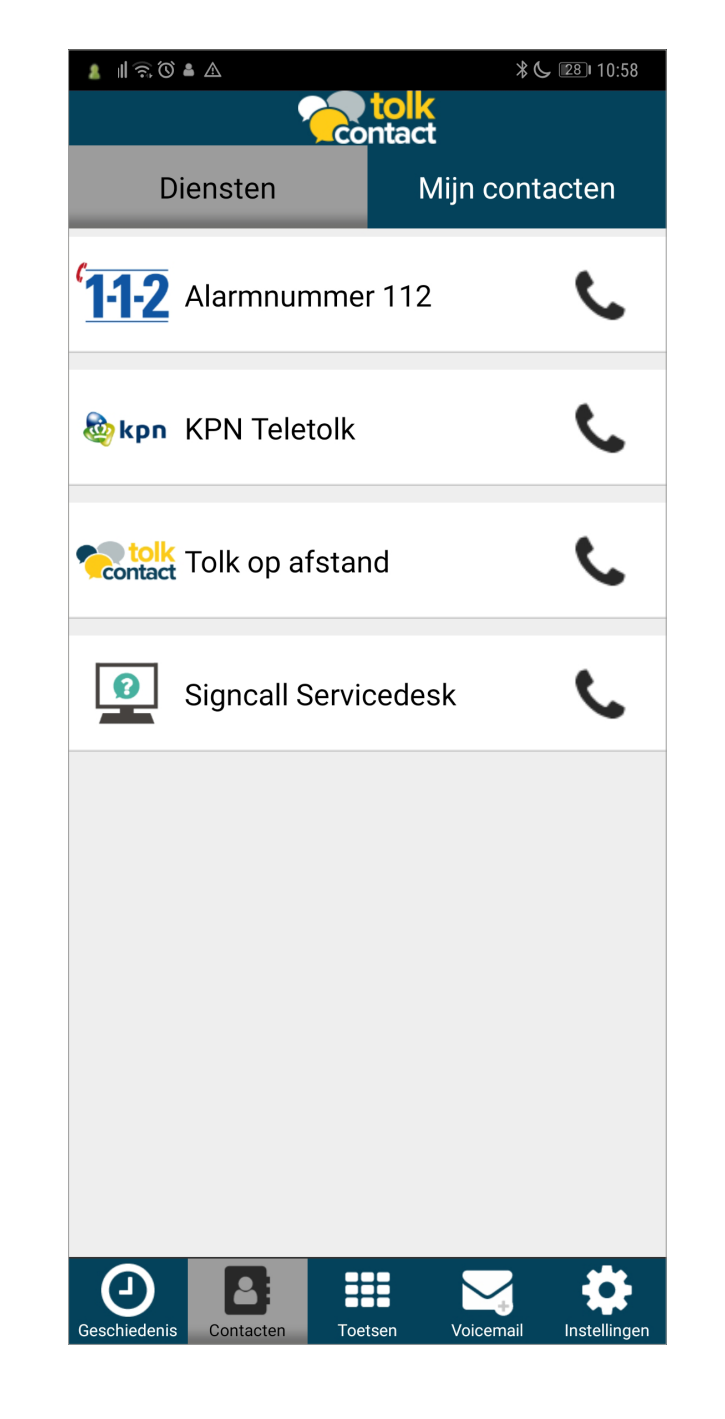

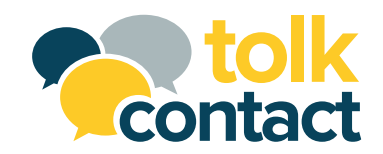

# Contacten (2)

- 1. Klik op **Mijn contacten**.
- Je persoonlijke contacten worden weergegeven.
   Wanneer je de gewenste persoon niet ziet, kun je de naam of een deel van de naam invullen in de zoekbalk.
- 3. Selecteer de persoon die je wilt bellen door op de groene telefoonhoorn achter de naam te klikken.
  De persoon wordt dan direct gebeld.

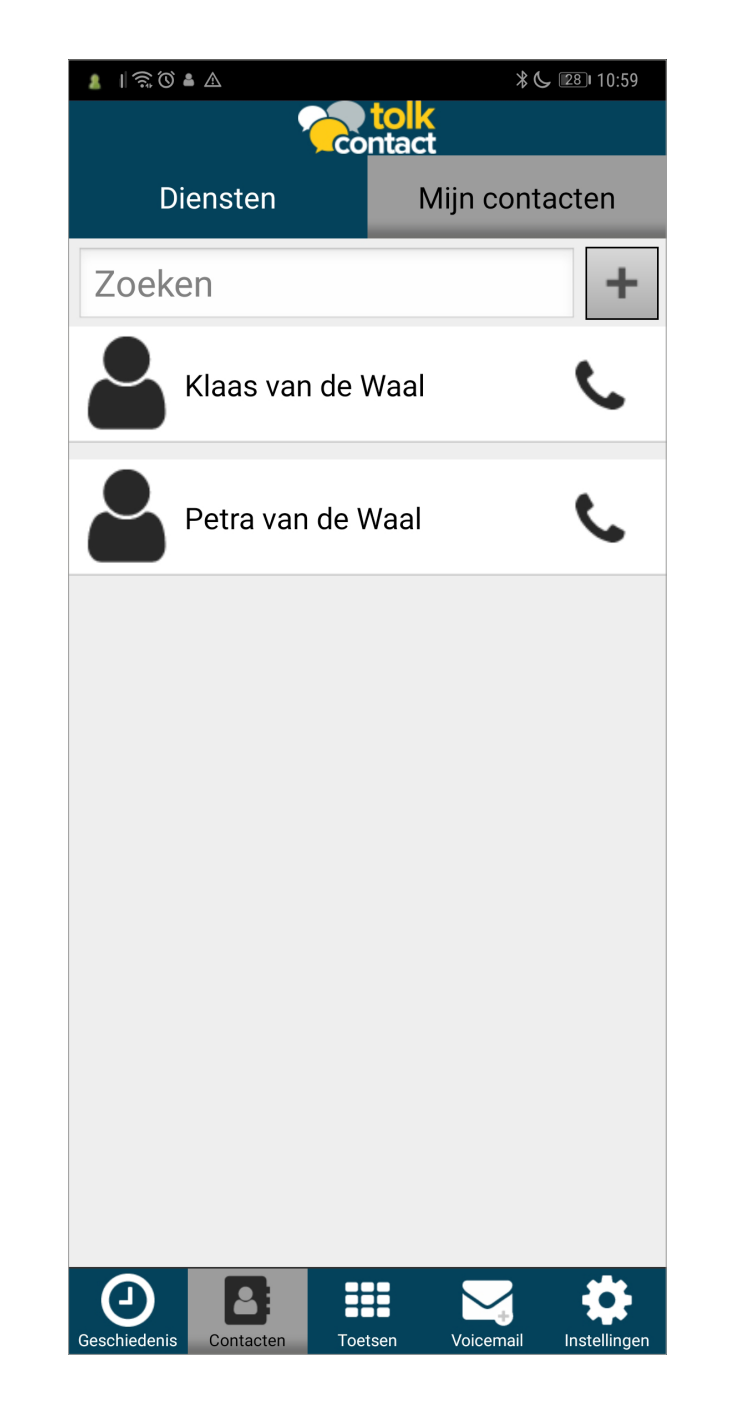

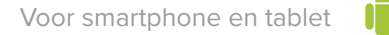

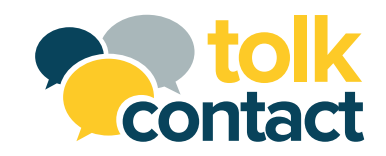

# Contacten (3)

- 1. Klik op de naam van een contactpersoon.
- De gegevens van de contactpersoon worden getoond.
- Je kunt de gegevens wijzigen en **Opslaan**. Ook kun je de contactpersoon **Verwijderen**.
- 4. Klik op het + symbool om een nieuwe contactpersoon toe te voegen.

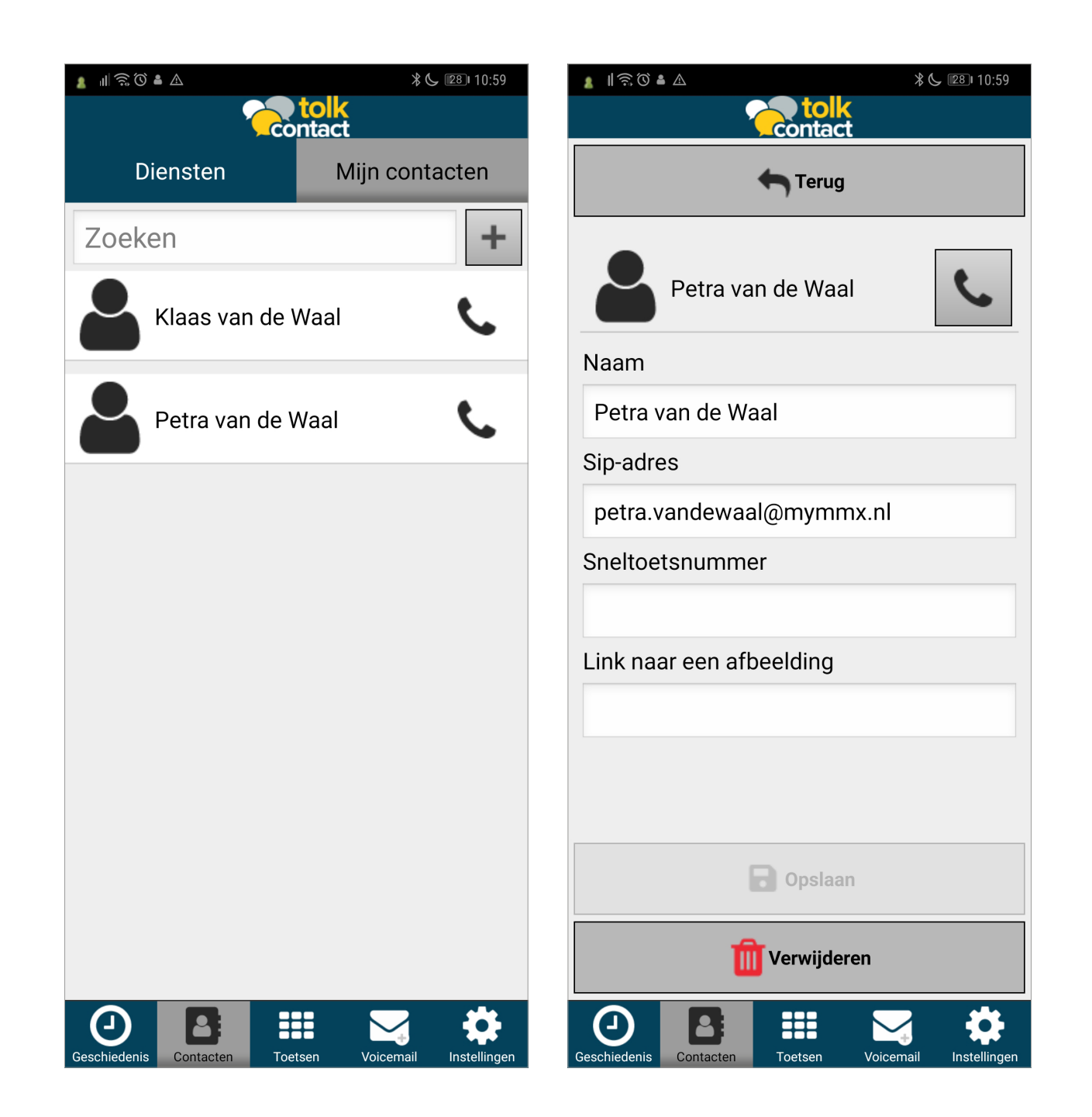

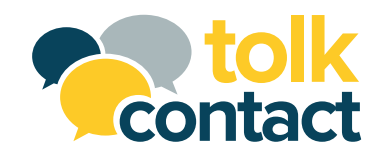

# Hoe ontvang je een telefoongesprek?

Wanneer de telefoon overgaat (geluid, tril, flits of combinatie hiervan):

• Klik op de groene telefoonhoorn om het gesprek te accepteren.

• Klik op de rode telefoonhoorn om het gesprek te weigeren.

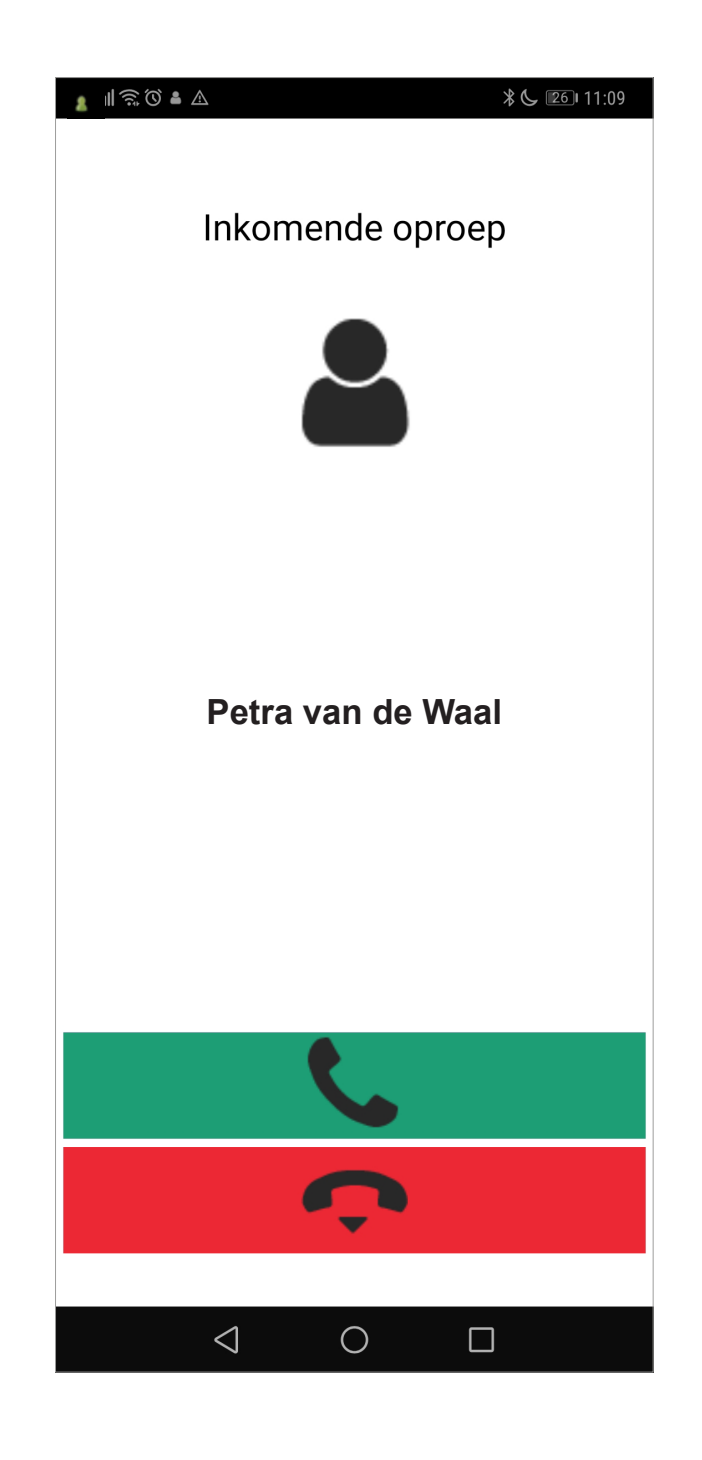

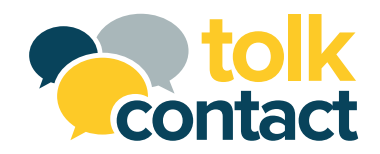

# Hoe voer je een telefoongesprek? (1)

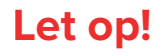

Wanneer de persoon met wie je belt, alleen een tekstcliënt gebruikt, wordt er geen videoafbeelding getoond.

#### Let op!

Klik onderin op het scherm om de toetsenbord in beeld te brengen.

Druk op het pijltje om een pop-up menu te openen

Je eigen videoafbeelding.

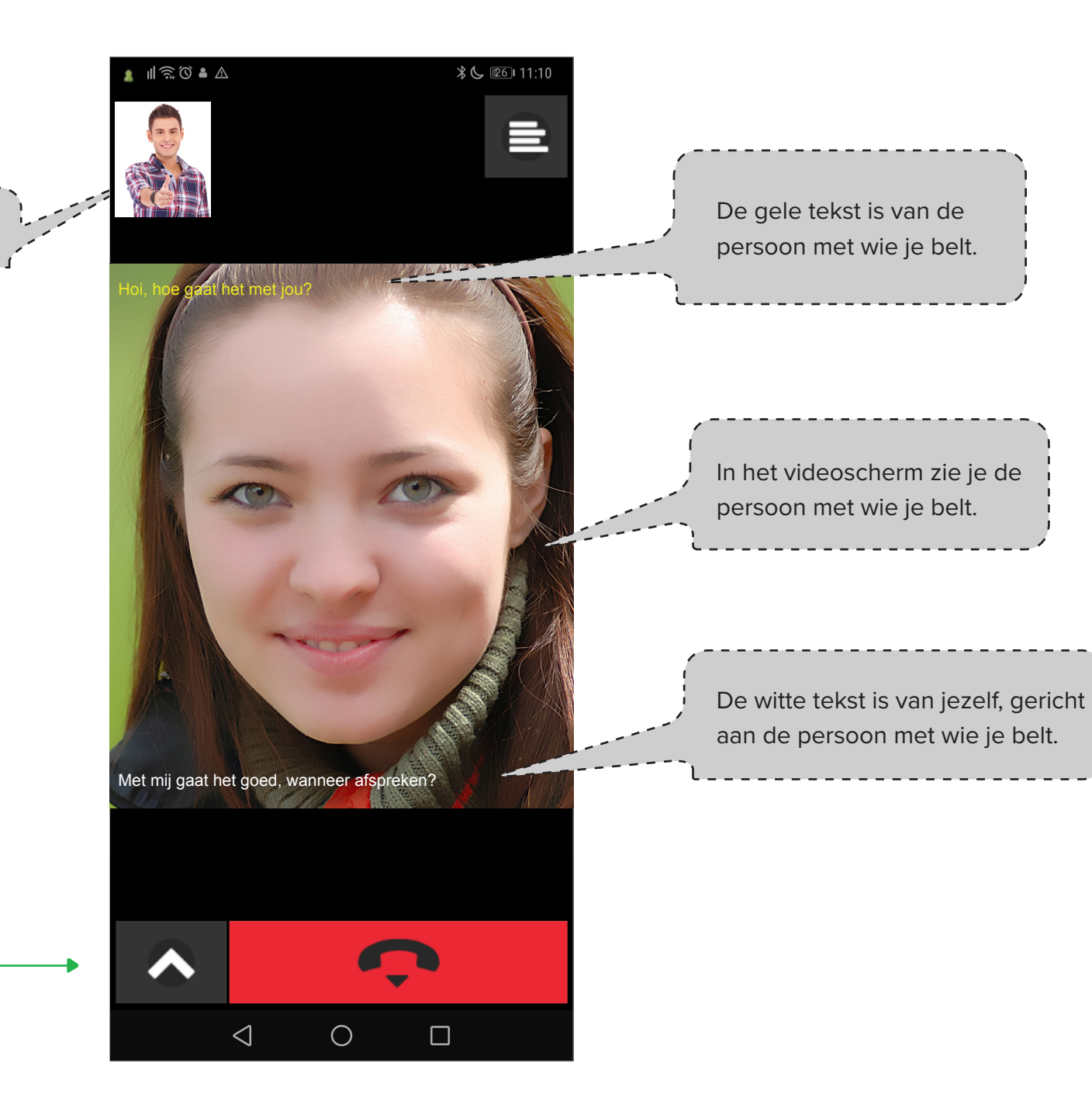

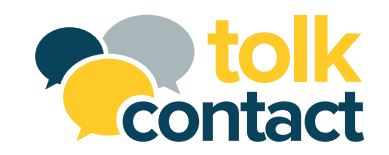

# Hoe voer je een telefoongesprek? (2)

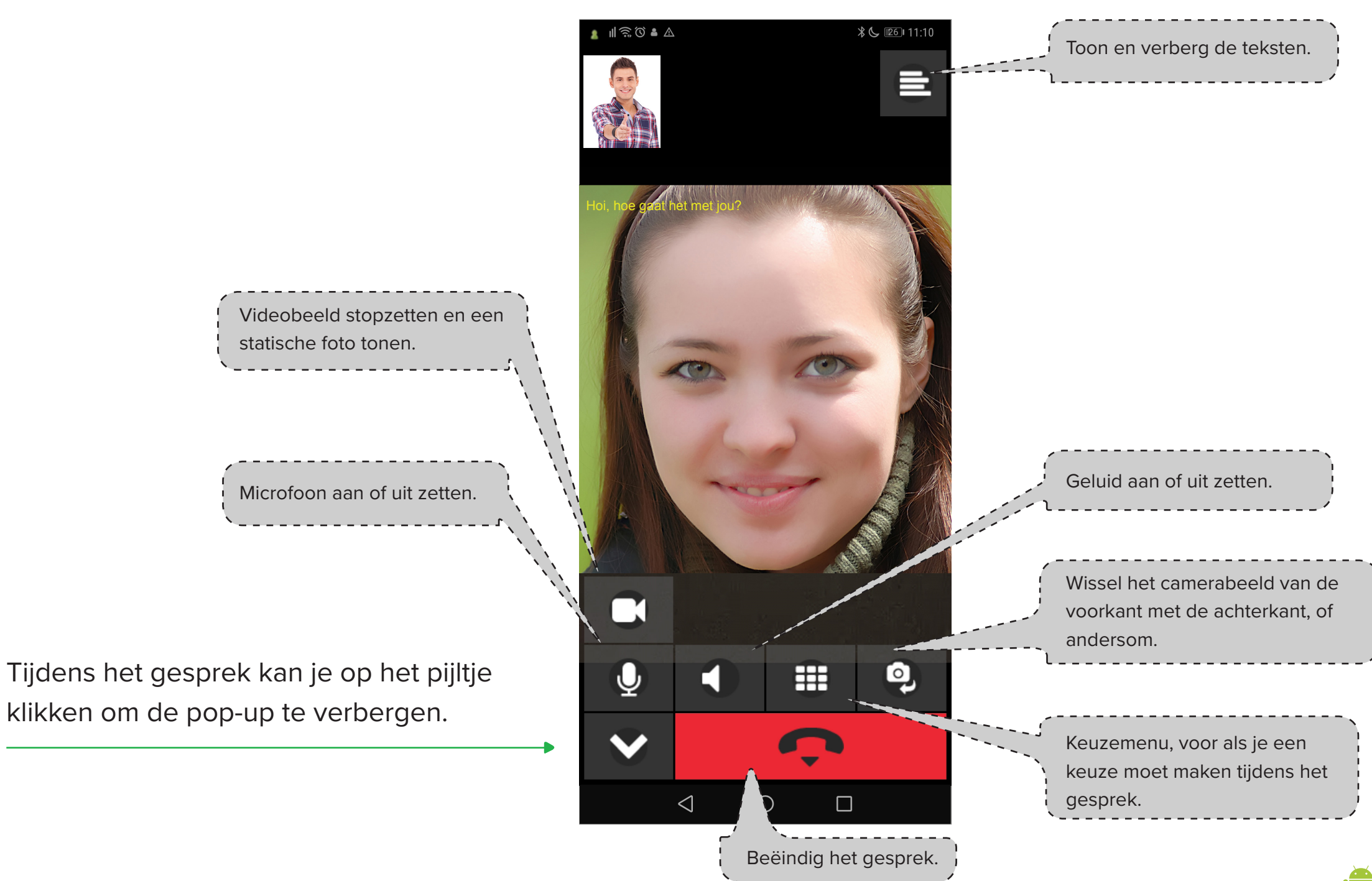

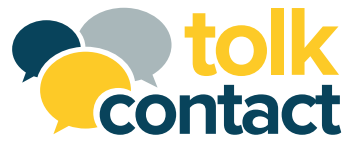

#### Toetsen

- 1. Gebruik een SIP-adres om te bellen.
- 2. Klik in het typvakje waar het woord **sip-adres** getoond wordt, dan wordt het nummerieke toetsenbord getoond.
- 3. Klik **Klaar** of **Gereed** als het adres volledig is ingevuld.
- 4. Klik op de groene telefoonhaak om te bellen.

#### Let op!

Als het geluid en/of beeld is uitgeschakeld, dan wordt het ook niet gebruikt/getoond tijdens het gesprek.

| 2                                                               | ॥ ͡͡͡͡ () ♣ ⚠      | <b>tolk</b>                      | ≵ 📞 📧 11:13            |                                                           |      |
|-----------------------------------------------------------------|--------------------|----------------------------------|------------------------|-----------------------------------------------------------|------|
| S                                                               | Sip-adre           | S                                |                        |                                                           |      |
|                                                                 | 1                  | 2<br>ABC                         | <b>3</b><br>Def        |                                                           |      |
|                                                                 | <b>4</b><br>GHI    | <b>5</b><br>JKL                  | <b>6</b><br>MNO        |                                                           |      |
|                                                                 | <b>7</b><br>PQRS   | 8<br>TUV                         | 9<br>wxyz              |                                                           |      |
|                                                                 | *                  | 0<br>+                           | #                      |                                                           |      |
|                                                                 | <b>1</b>           | <b>C</b>                         |                        |                                                           |      |
| G                                                               | thiedenis Contacte | n Toetsen Vo                     | sicemail Instellinger  | N.                                                        |      |
| ]                                                               |                    |                                  |                        |                                                           |      |
| <b>Geluid</b><br>Klik op de knop om h<br>geluid uit te schakele | net<br>en.         | Bellen<br>Klik op de<br>kunnen b | e knop om te<br>ellen. | <b>Beeld</b><br>Klik op de knop om<br>beeld uit te schake | len. |

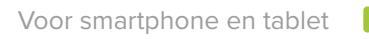

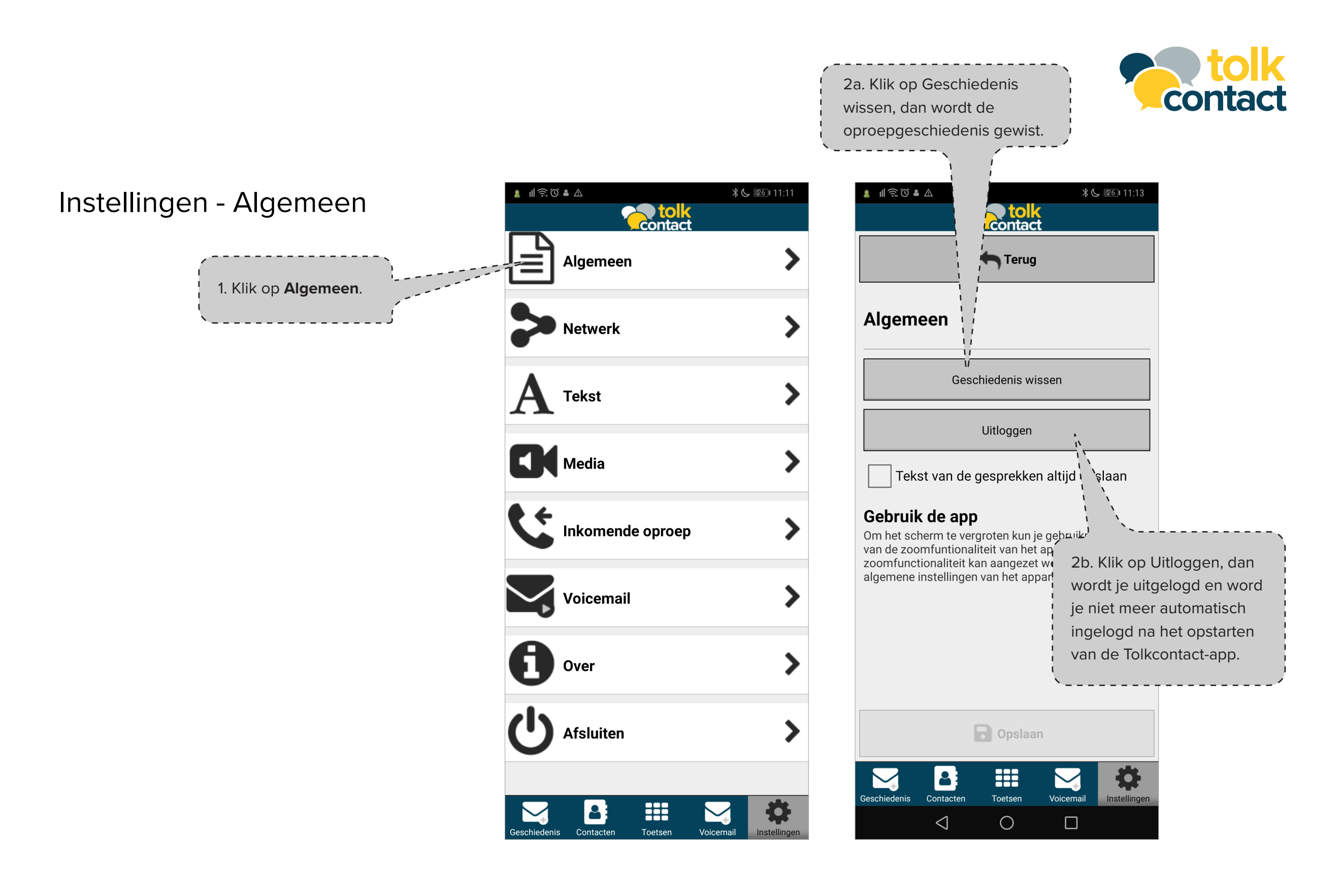

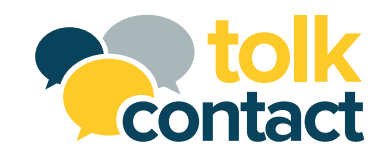

# Instellingen - Netwerk

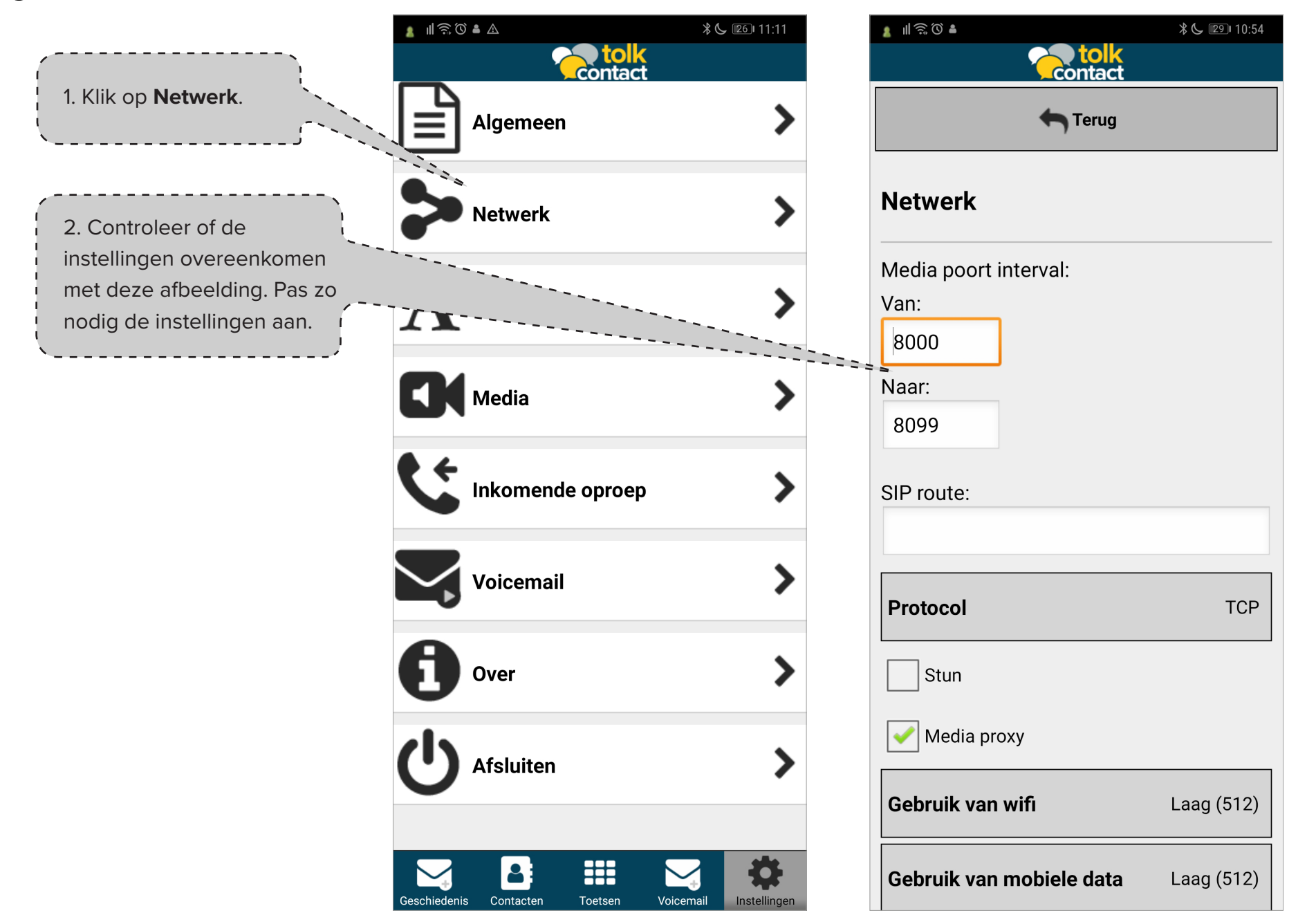

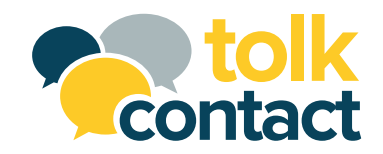

# Instellingen - Media, Over en Afmelden

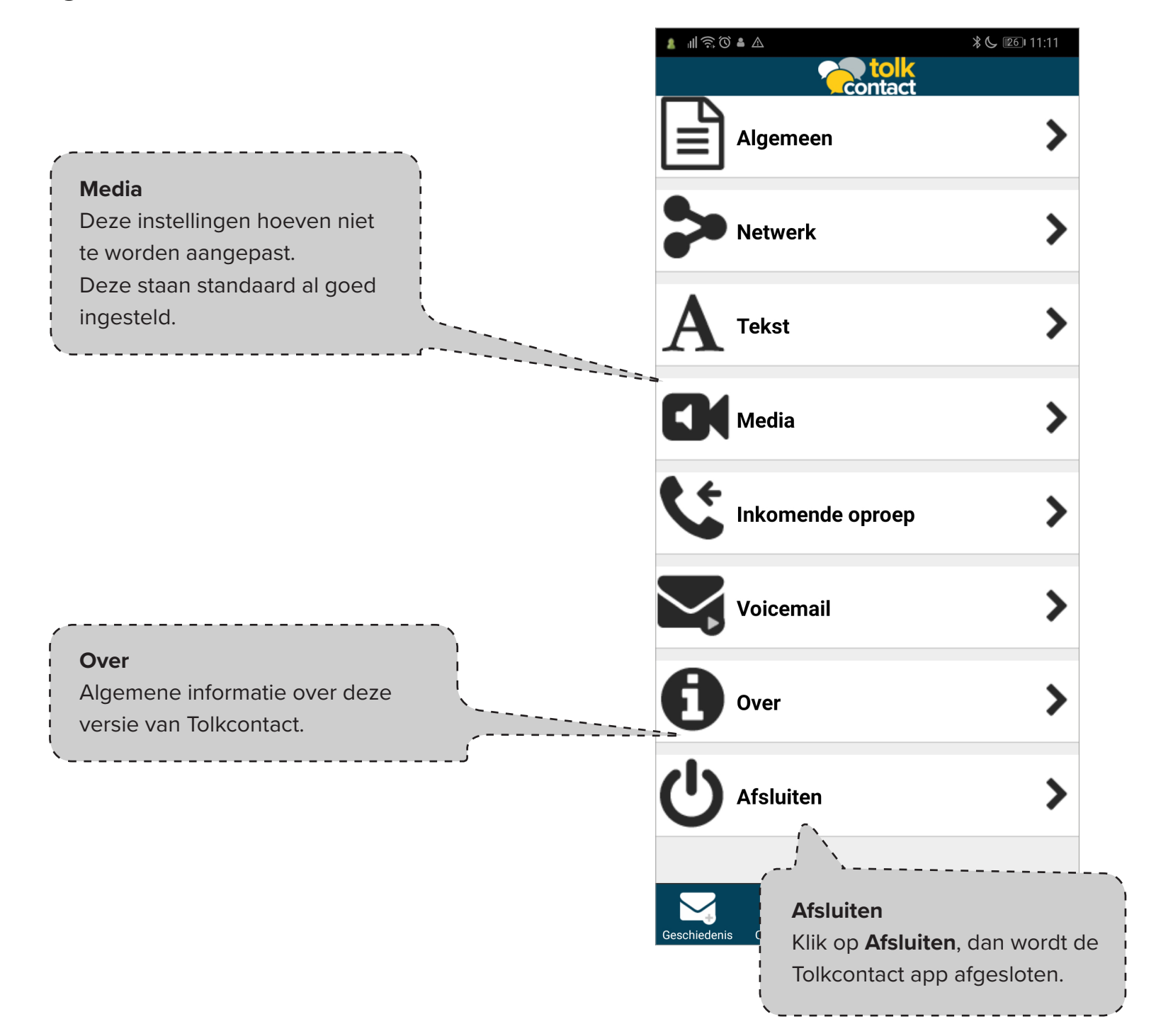

### **Let op!** Je kunt dan geen oproepen meer ontvangen.

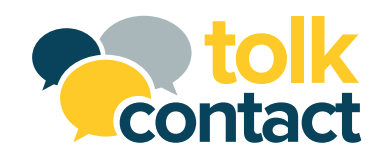

# Instellingen - Tekst (1)

|                   | L II 🗟 Ŭ 🔒          |                 |                 | *6        | <b>26</b> 11:12 |
|-------------------|---------------------|-----------------|-----------------|-----------|-----------------|
|                   |                     | 2               | <b>contact</b>  |           |                 |
|                   |                     |                 | <b>T</b> erug   |           |                 |
|                   | Tel                 | kstkleur        | inkome          | nde tek   | st              |
|                   | Tek <sub>Gese</sub> | lecteerde k     | leur            |           | -               |
|                   | Tek                 | aan klaur       |                 |           |                 |
|                   | Kies                |                 |                 |           | ───────         |
|                   | Tek                 |                 |                 |           | um              |
|                   | Tek                 |                 |                 |           |                 |
|                   |                     |                 |                 |           |                 |
|                   |                     |                 |                 |           |                 |
| 3. Kies je kleur. |                     | ~               | Selectere       | en        |                 |
| <i>i</i>          | Annuleren           |                 |                 |           |                 |
|                   |                     | k               | <b>O</b> pslaar | I         |                 |
|                   | Geschiedenis        | Contacten       | Toetsen         | Voicemail | Instellingen    |
|                   |                     | $\triangleleft$ | 0               |           |                 |

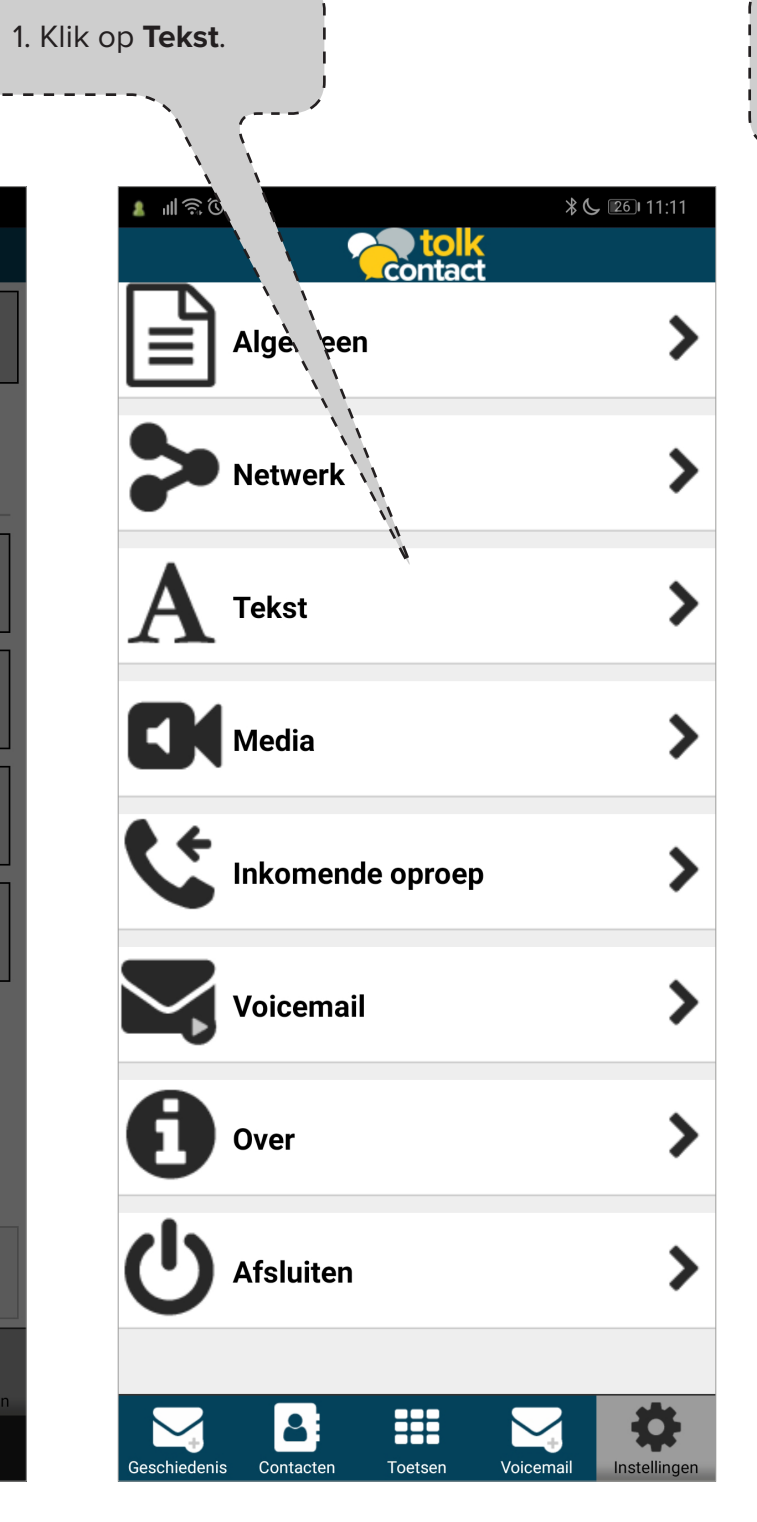

| 2. Klik op <b>Tekstkleur uitgaande</b> | tekst                |
|----------------------------------------|----------------------|
| of Tekstkleur inkomende tekst.         |                      |
|                                        |                      |
|                                        | /                    |
|                                        | ♦ 1                  |
|                                        | <b>∦ G ⊡⊡</b> I I:12 |
| Contact                                |                      |
|                                        |                      |
| 👌 🍐 🦛 Terug                            |                      |
|                                        |                      |
|                                        |                      |
| Takat                                  |                      |
| Tekst                                  |                      |
| V                                      |                      |
| U U                                    |                      |
| Tekstkleur uitgaande tekst             |                      |
| <b>3</b>                               |                      |
|                                        |                      |
| Takatarootta uitaaando takat           | modium               |
| Teksigioolle uligaande leksi           | medium               |
|                                        |                      |
|                                        |                      |
| Tekstkleur inkomende tekst             |                      |
|                                        |                      |
|                                        |                      |
| Tekstgrootte inkomende tekst           | medium               |
|                                        |                      |
|                                        |                      |
|                                        |                      |
|                                        |                      |
|                                        |                      |
|                                        |                      |
|                                        |                      |
|                                        |                      |
|                                        |                      |
| Opsiaan                                |                      |
|                                        |                      |
|                                        |                      |
| Geschiedenis Contacten Toetsen Voicema | il Instellingen      |
|                                        |                      |
|                                        |                      |

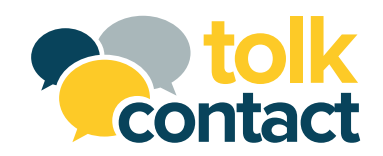

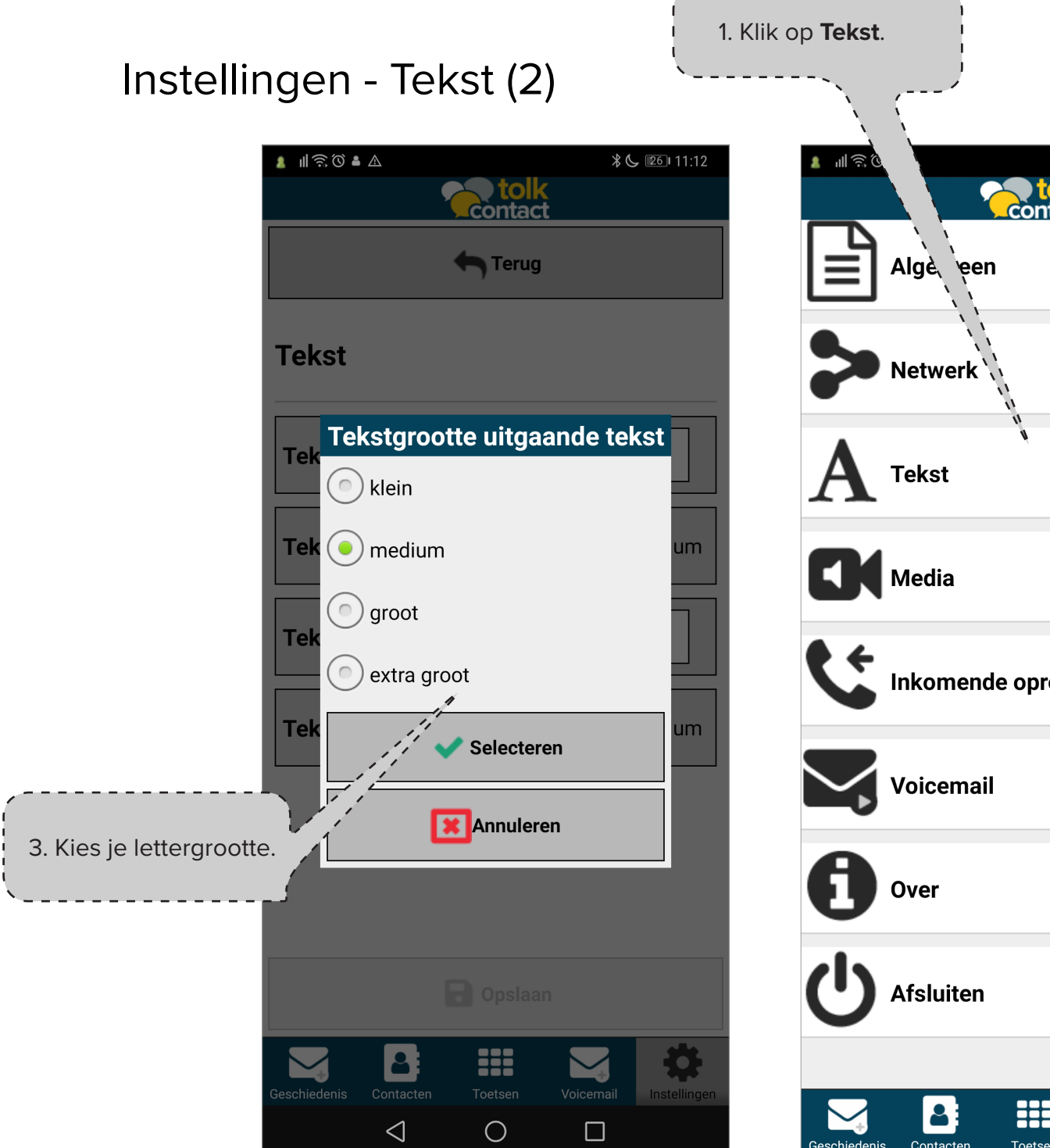

| Algè een   Algè een   Netwerk >   Netwerk >   Tekst >   Media >   Media >   Netwerk >   Netwerk <t< th=""><th>IEKSI.</th><th></th><th></th><th>-</th></t<>                                                                                                    | IEKSI.       |                   |                        | - |
|----------------------------------------------------------------------------------------------------|--------------|-------------------|------------------------|---|
| Algè, een   Algè, een   Netwerk   Netwerk   Tekst   Media   Media   Inkomende oproep   Noicemail   Over   Over   Afsluiten                                                                                                    |              |                   |                        |   |
| Alge, een   Netwerk   Tekst   Tekst   Media   Media   Inkomende oproep   Inkomende oproep   Voicemail   Voicemail   Over   Afsluiten                                                                                                    | ŋ<br>€       | Contact           | ¥ 📞 📧 I1:11            |   |
| Netwerk   Tekst   Media   Media   Media   Inkomende oproep   Inkomende oproep   Voicemail   Voicemail   Over   Afsluiten                                                                                                    | Ē            | Algè、een          | >                      |   |
| Tekst   Media   Media   Inkomende oproep   Inkomende oproep   Voicemail   Voicemail   Over   Afsluiten                                                                                                    | >            | Netwerk           | >                      |   |
| Media   Inkomende oproep   Inkomende oproep   Voicemail   Voicemail   Over   Inkomende oproep   Inkomende oproep | A            | Tekst             | >                      |   |
| Inkomende oproep   Voicemail   Voicemail   Over   Over   Afsluiten                                                                                                    |              | Media             | >                      |   |
| Voicemail   Over   Afsluiten                                                                                                    | ¢            | Inkomende oproep  | >                      |   |
| Over   J   Afsluiten     Sechiedenis   Contacten     Toetsen     Voicemail     Instellingen                                                                                                    | $\checkmark$ | Voicemail         | >                      |   |
| Joint Afsluiten       >         Image: schiedenis       Image: schiedenis         Image: schiedenis       Image: schiedenis         Image: schiedenis       Image: schiedenis         Image: schiedenis       Image: schiedenis         Image: schiedenis       Image: schiedenis         Image: schiedenis       Image: schiedenis         Image: schiedenis       Image: schiedenis         Image: schiedenis       Image: schiedenis         Image: schiedenis       Image: schiedenis                                                                                                    | 8            | Over              | >                      |   |
| schiedenis Contacten Toetsen Voicemail                                                                                                    | じ            | Afsluiten         | >                      |   |
|                                                                                                    | eschiedenis  | Contacten Toetsen | Voicemail Instellingen |   |

| 2. Klik op          | o Tekstkle      | eur uitga | aande t   | ekst ¦       |
|---------------------|-----------------|-----------|-----------|--------------|
| of <b>Tekstk</b>    | deur inko       | omende    | tekst.    |              |
|                     |                 |           |           | ;            |
|                     | <b>`</b>        | /         |           | /            |
|                     |                 |           | 4         | 1 261 11.12  |
| <u>ଥ</u> ା । କ. ଓ 🕯 |                 |           | *         | G 26 11:12   |
|                     |                 | Contac    |           |              |
|                     |                 |           |           |              |
|                     |                 |           |           |              |
|                     | - <u>\</u>      | T leiug   |           |              |
|                     | ; ;-            |           | _         |              |
|                     |                 |           |           |              |
| Tekst               | 1 i i           |           |           |              |
|                     |                 |           |           |              |
|                     |                 |           |           |              |
|                     |                 |           |           |              |
| Tekstk              | leur uitga      | ande tek  | st        |              |
|                     |                 |           |           |              |
|                     |                 |           |           |              |
| Teksta              | rootte uit      | gaande t  | ekst      | medium       |
| renoug              | ootte art       | guanae t  | CNOT      | meanann      |
|                     |                 |           |           |              |
|                     |                 | _         | _         |              |
| Tekstk              | eur inkor       | nende te  | kst       |              |
|                     |                 |           |           |              |
|                     |                 |           |           |              |
| Teksta              | rootte ink      | omende    | tekst     | medium       |
| J                   |                 |           |           |              |
|                     |                 |           |           |              |
|                     |                 |           |           |              |
|                     |                 |           |           |              |
|                     |                 |           |           |              |
|                     |                 |           |           |              |
|                     |                 |           |           |              |
|                     |                 |           |           |              |
|                     |                 |           |           |              |
|                     |                 |           | n         |              |
|                     |                 | Opsida    |           |              |
|                     |                 |           |           |              |
|                     | 2               |           |           | 0            |
| Geschiedenis        | Contacten       | Toetsen   | Voicemail | Instellingen |
|                     | 1               | 0         | _         |              |
|                     | $\triangleleft$ | 0         |           |              |
|                     |                 |           |           |              |

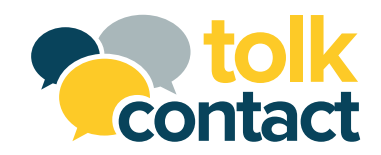

# Instellingen - Inkomende oproep

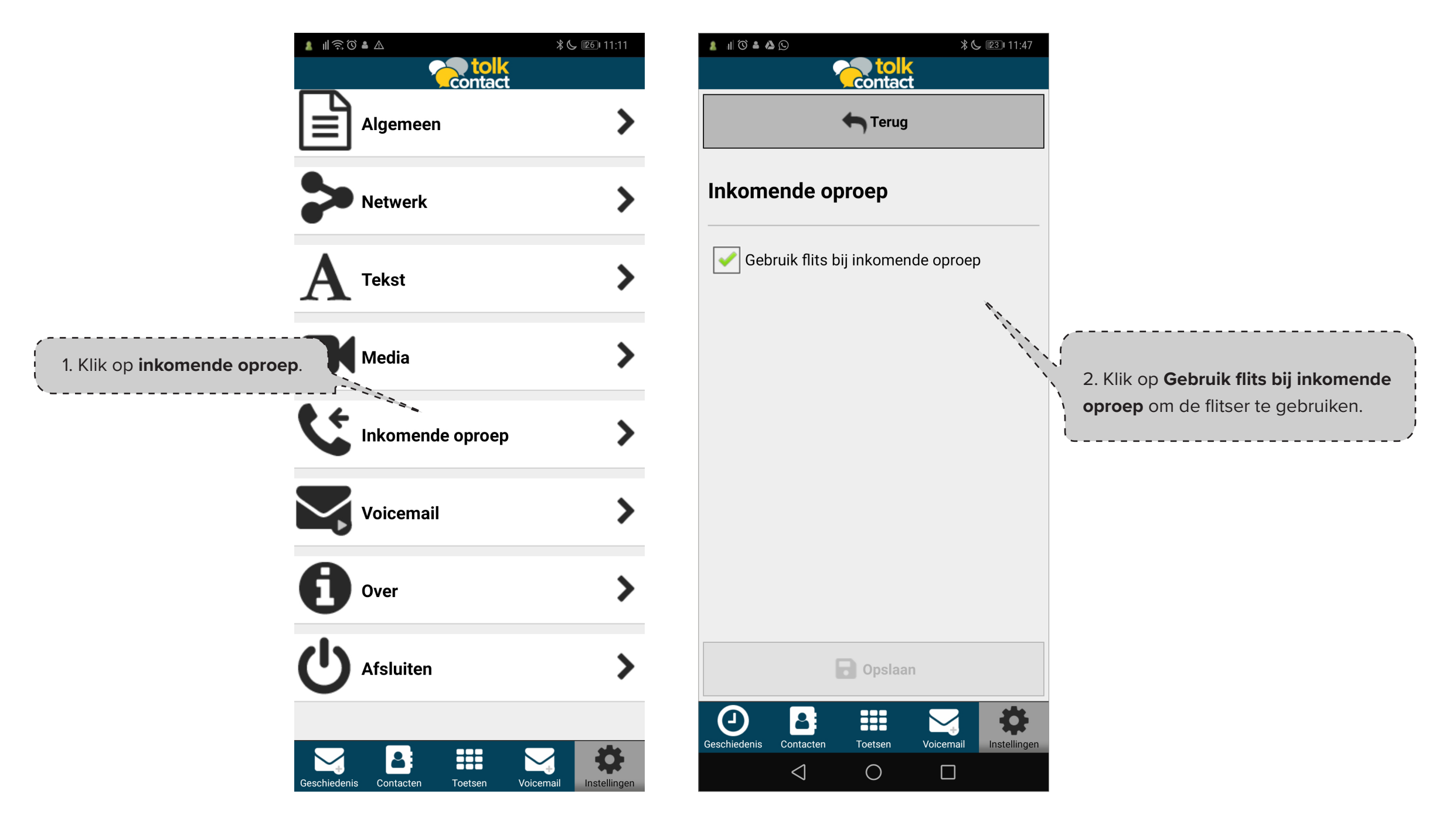

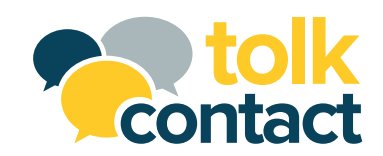

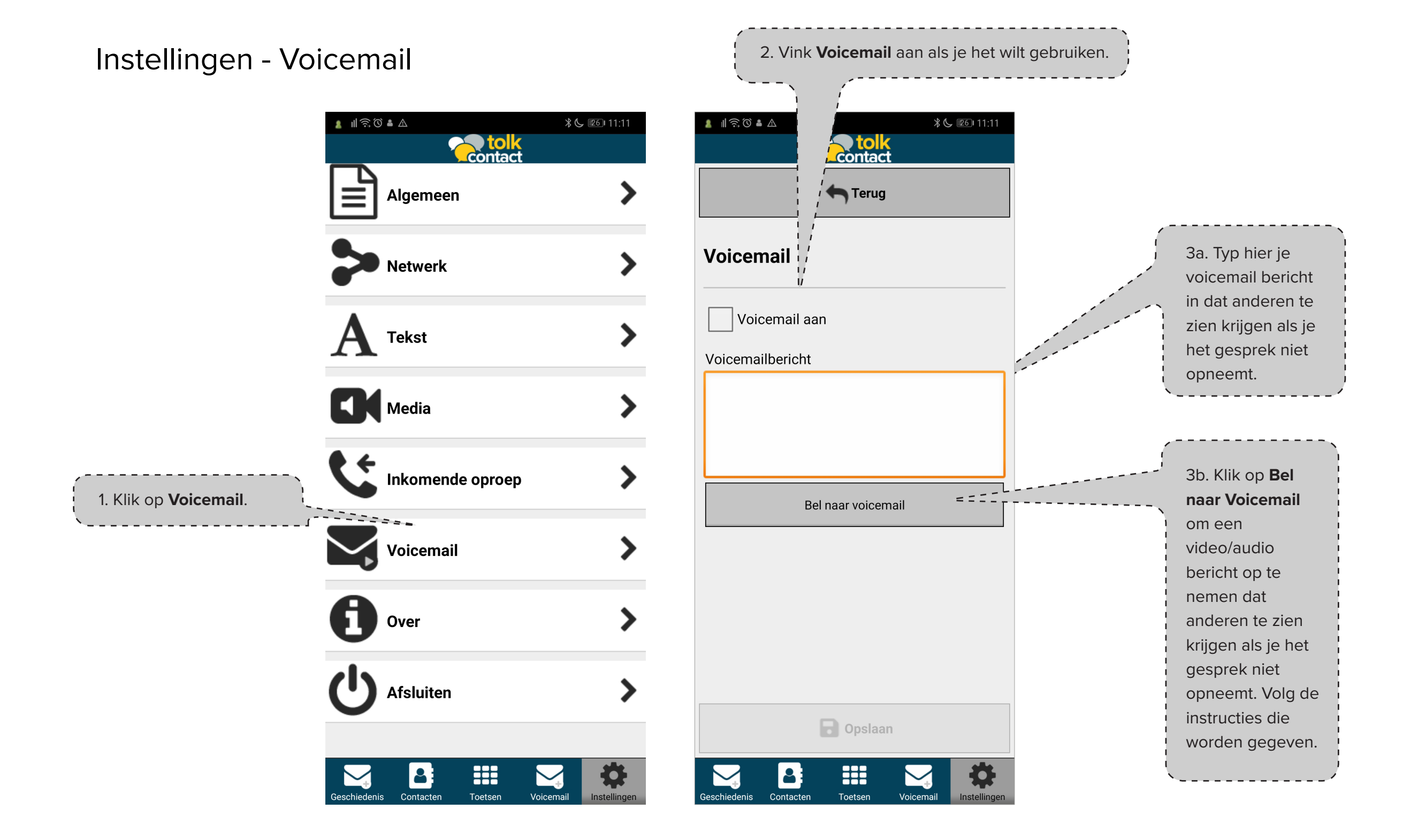

![](_page_19_Picture_0.jpeg)

# Vragen? Neem contact op met ons.

Heb je een andere vraag of wil je direct contact met een van onze servicedeskmedewerkers?

- contact@tolkcontact.nl
- Tolkcontact Servicedesk
   In de software vind je dit onder de knop 'Diensten'.
- Tolkcontact servicedesk is open op ma t/m vr
   9.00 - 17.00 uur

Kijk op www.tolkcontact.nl voor uitgebreide informatie.